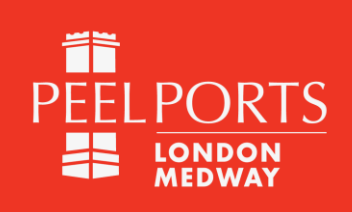

Follow the below steps to purchase a Pleasure / Small craft registration from our online shop. If you have any issues, please email: <u>Beth.Cuddington@peelports.com</u>

### This year every craft registration can receive a FREE 2023 tide table.

If you would like to add the tide table, at step 5 scroll down and click add to cart and this will be added free of charge except a small fee for postage of £1.99

1. Access Peel Ports Online shop through the URL https://peel-port.myshopify.com/ or scan below QR code

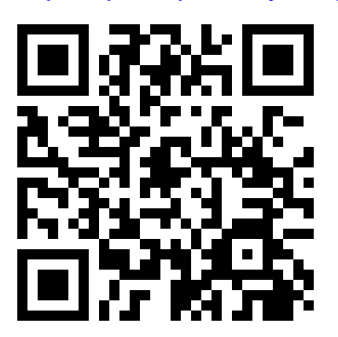

2. When on site click on Shop Here (Circled in Blue below)

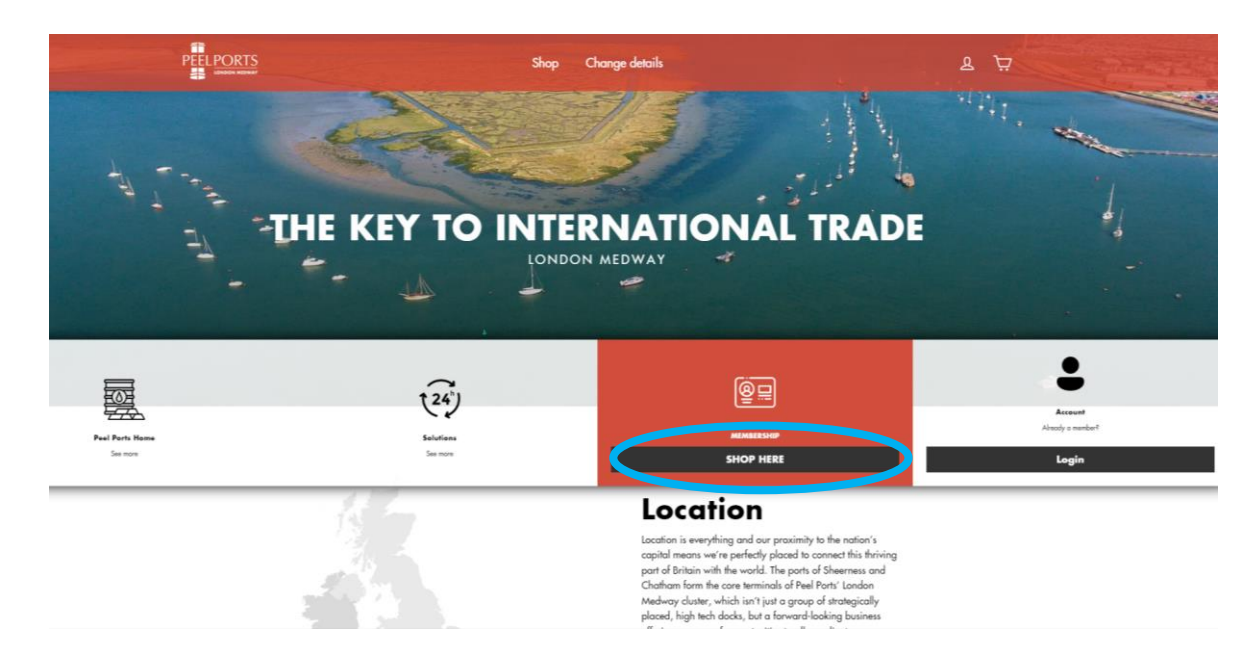

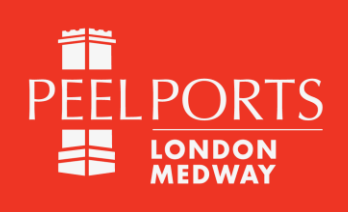

3. Click on the 2023 Licence, circled in blue.

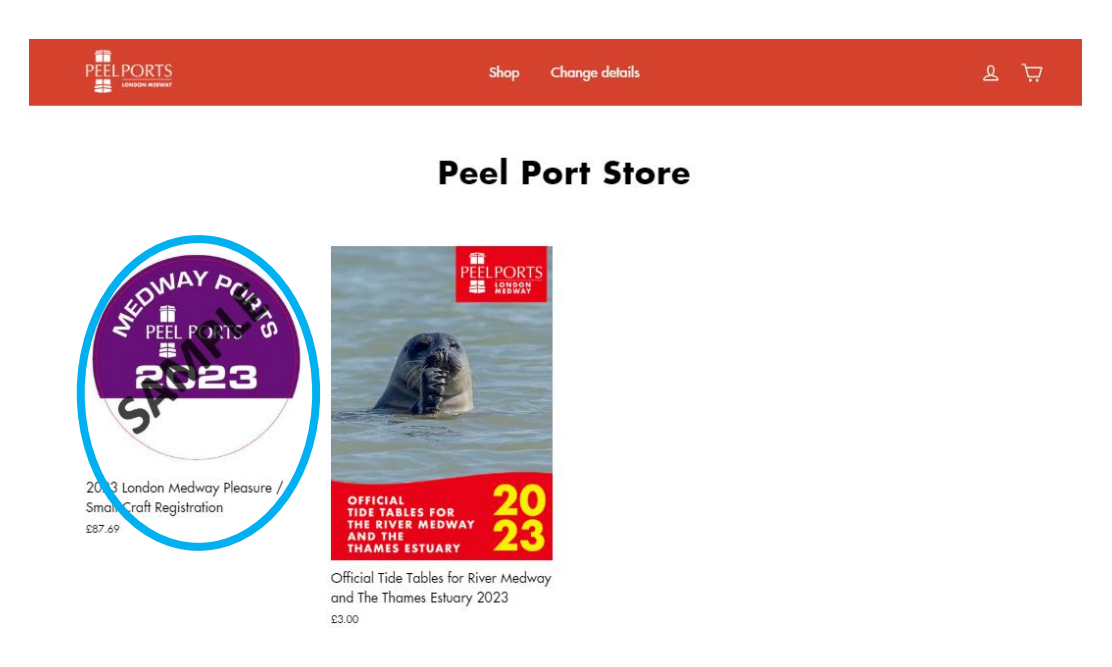

4. Complete all fields on the right side of page, all are required. Once complete click on add to cart, circled in blue.

| PEFL PORTS      | Shop Change details                             | بر ع                              |
|-----------------|-------------------------------------------------|-----------------------------------|
| ALPEEL PORTS OF | 2023 Lone<br>Pleasure<br>Registrati             | don Medway<br>/ Small Craft<br>on |
|                 | VESSEL NAME                                     | SAIL NUMBER/OFFICIAL              |
|                 | Vessel name                                     | NUMBER                            |
| Gr              | VESSEL LENGTH                                   | BERTHING LOCATION                 |
|                 | Length                                          | Location                          |
|                 | DESCRIPTION OF VESSEL                           |                                   |
|                 | PICTURE OF VESSEL<br>Choose File No file chosen | *                                 |
|                 | FULL NAME                                       | PHONE NUMBER                      |
|                 | Full name                                       | Number                            |
|                 | EMAIL ADDRESS                                   | ADDRESS LINE                      |
|                 | Email Address                                   | Address line                      |
|                 | TOWN                                            | POSTCODE                          |
|                 | Town                                            | Postcode                          |
|                 |                                                 | Add to cart                       |

Guide: SHOP01-0123

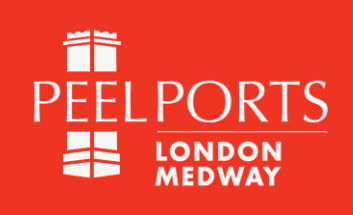

5. When in the cart, double check the details listed on the registration. Tick the 'I agree with the terms and conditions' box (circled) and then click on Check out button.

|                                                                                                    | Shop Change details                                                            | ł                                                                                                    | ह है |                                                     |
|----------------------------------------------------------------------------------------------------|--------------------------------------------------------------------------------|----------------------------------------------------------------------------------------------------|------|-----------------------------------------------------|
|                                                                                                    | Cart                                                                           |                                                                                                    |      |                                                     |
| Empty cart                                                                                                    |                                                                                | TOTAL                                                                                                   |      |                                                     |
| 2023 London Medwoy Pl<br>Vessel name Example Ya<br>Sail number 20001<br>Vessel Ingelt: Tam<br>Full name Beat Owner<br>Phone number 10:24365<br>Email Address InderStodhumer<br>Address InderStodhumer<br>Postcode /ME12185 | eoure / Small Craft Registration<br>cht<br>as<br>787<br>Bjoelports.com<br>ooks | £87.69                                                                                                  |      |                                                     |
| ORDER NOTE                                                                                                    | SUBTOTAL                                                                       | £87.69<br>and discourt codes calculated at disebloot<br>nee with the terms and conditions<br><b>out</b> |      |                                                     |
| PEELPORTS<br>ARMARY                                                                                                    | Official Tide Ta<br>Medway and 1<br>Estuary 2023<br>S3.00<br>Tariotodd         | Ibles for River<br>The Thames                                                                           | r    | Click here to<br>add a tide table<br>(1 copy free). |

 Either Log in using your previous username and password if you have purchased a licence before using this site, and then jump to Step 8 OR Create an account if this is your first time.

| Shop Change    | e details | F Å |
|----------------|-----------|-----|
| Logi           | n         |     |
| EMAIL          |           |     |
| PASSWORD       | Forgot?   |     |
| Sign In        |           |     |
| Create account |           |     |
|                |           |     |
|                |           |     |

Guide: SHOP01-0123

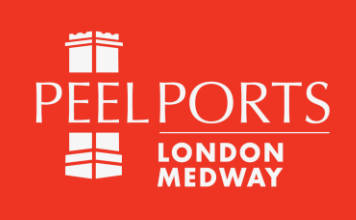

7. Creating an account only needs to be done once and can be used year after year. To do this fill in all fields requested on the page.

| Shop Change details | <i>ب</i> ۲ |
|---------------------|------------|
| Create Account      |            |
| FIRST NAME          |            |
| I 🚥                 |            |
| LAST NAME           |            |
|                     |            |
| EMAIL               |            |
|                     |            |
| PASSWORD            |            |
| •••                 |            |
| Create              |            |

8. At checkout if a new account, complete all the details on the left side. If not, check the details are correct. Once filled click on Continue to payment or Continue to shipping if added tide table.

| Catt > Information > Shipping                                                            | > Payment > Review                 |   | Official Tide Table<br>The Thames Estu<br>♥<br>BUY LICENCE GI<br>(-£3.00)                                                                                  | s for River Medway and<br>ary 2023<br>ET TIDE TABLES FREE                   |
|------------------------------------------------------------------------------------------|------------------------------------|---|----------------------------------------------------------------------------------------------------|-----------------------------------------------------------------------------|
|                                                                                          | Express checkout<br>ShOp Pay<br>OR | ] | 2023 London Mec<br>Craft Registration<br>Vessel anare: Examp<br>Sail number: D0001<br>Vessel length: 10m<br>Berthing location: Sh<br>Description of vessel | Iway Pleasure / Small<br>£i<br>vie Yacht<br>eemess<br>:                     |
| Richard Grad (richard grad@p<br>Log out<br>Email me with news and of<br>Shipping address | eelports.com)<br>Nfers             |   | Full name: Boat Own<br>Phone number: 0122<br>Email Address: boat<br>Address line: Shear<br>Town: Shearness<br>Postoode: ME121RS<br>Ø<br>BUY LICENCE GI     | er<br>466780<br>wwne@peelports.com<br>ess Docks<br>:<br>ET TIDE TABLES FREE |
| Saved addresses<br>Use a new address                                                     |                                    |   | Discount code                                                                                                    | App                                                                         |
| Country/Region<br>United Kingdom                                                         |                                    |   | Subtotal                                                                                                    | £                                                                           |
| First name                                                                               | Last name                          |   | Shipping                                                                                                    | ŝ                                                                           |
| Vessel Name                                                                              |                                    |   | Total<br>Including £14.95 in taxes                                                                                                    | GBP £89                                                                     |
| Address                                                                                  |                                    |   |                                                                                                    |                                                                             |
| Apartment, suite, etc. (option                                                           | nal)                               |   |                                                                                                    |                                                                             |
| City                                                                                     | Postcode                           |   |                                                                                                    |                                                                             |
| Phone                                                                                    |                                    | 0 |                                                                                                    |                                                                             |
|                                                                                          |                                    |   |                                                                                                    |                                                                             |

#### Guide: SHOP01-0123

Page 4 of 6

Port of Sheerness Limited (Registered No 2639118 England). Registered Office: Maritime Centre, Port of Liverpool L21 1LA

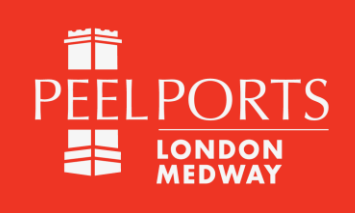

9. Skip this step if no tide table. Review the delivery address on the left, and change if required then click continue to payment

| Cart > Informat                   | Shipping > Payment > Review                                                             |               |                  |                   | Official Tide Tables for River Medway and<br>The Thames Estuary 2023<br>BUY LICENCE GET TIDE TABLES FREE<br>(-€3.00)                                                                                                    | £3.0<br>Fre    |
|-----------------------------------|-----------------------------------------------------------------------------------------|---------------|------------------|-------------------|----------------------------------------------------------------------------------------------------|----------------|
| Contact<br>Ship to<br>Shipping me | richard.grad@peelports.com<br>Example Yacht, Sheerness Docks, Sheerne<br>United Kingdom | ss, ME12 1RS, | Change<br>Change |                   | 2023 London Medway Pleasure / Small<br>Craft Registration<br>Vessel name: Example Yacht<br>Sail number: D0001<br>Vessel length: 10m<br>Berthing location: Sheemess<br>Description of vessel:<br>Full name: Boat Owner<br>Phone number: 0123458789<br>Email Address: boatowner@pselports.com<br>Address line: Sheemenss Docks | £87.6          |
| Standar<br>2 to 4 bu              | rd<br>siness days                                                                       | ſ             | £1.99            |                   | Town: Sheerness<br>Postoode: ME121RS<br>Ø<br>BUY LICENCE GET TIDE TABLES FREE                                                                                                    |                |
| Return to in                      | formation                                                                               | Continue to   | payment          | Discount          | code                                                                                                    | Apply          |
|                                   |                                                                                         |               |                  | Subtotal          |                                                                                                    | £87.6          |
|                                   |                                                                                         |               |                  | Shipping<br>Total | 4.95 in taxes GBP                                                                                                    | £1.9<br>£89.68 |

10. Fill in the card details requested and click Review order. On the next page review all details and then click complete order.

| Carl 2: Monumation: 3: Bragging 3: Payment 3: Normal       (-3.03)         Contract:::::::::::::::::::::::::::::::::::                                                                                                    |                                             | PEEL PORTS                                                                                    |           | The Thames Estuary 2023                                                     | ,<br>TABLES FREE |
|----------------------------------------------------------------------------------------------------|---------------------------------------------|-----------------------------------------------------------------------------------------------|-----------|-----------------------------------------------------------------------------|------------------|
| Contact     richard grad@peetports.com     Charge       Ship to     Example Yacht, Sheemess, ME12 1RS, Charge       Method     Standard € 1.9         Payment       Zard number     Card number       Card number     Card number       Card number     Card number                                                                                                    | Cart > Informa                              | tion > Shipping > Payment > Review                                                            |           | (-£3.00)                                                                    |                  |
| Ship to Example Yacht, Sheeness Dacks, Sheeness, ME12 IRS, Charge   Method Standard E199   Payment   Zath runte: Card count for easily   Card runther Card count for easily   Card runther Card count for easily   Epiperion date (MM / VY) Security code   Billing address   Stelet the address hull matches your card or payment method.   Ciser on method billing address   Remember Diagramment method.   Ciser on method billing address                                                                                                    | Contact                                     | richard.grad@peelports.com                                                                    | Change    | Craft Registration<br>Vessel name: Example Yacht                            | asure / Small    |
| Method Standard : E1:99     Payment   Altransactions are secure and encrypted     © Credit and   Vm • • • • • • • • • • • • • • • • • • •                                                                                                    | Ship to                                     | Example Yacht, Sheemess Docks, Sheemess, ME12 1RS<br>United Kingdom                           | S, Change | Sail number: D0001<br>Vessel length: 10m<br>Berthing location: Sheemess     |                  |
| Payment<br>Attrassicon are secure and encrypted<br>Criedd card VMA  Criedd Card VMA  Criedd Card VMA  Criedd Card VMA  Criedd Card VMA  Criedd Card Criedd Card VMA  Criedd Card Criedd Card VMA  Criedd Card Criedd Card VMA  Criedd Card Criedd Card VMA  Criedd Card Criedd Card VMA  Criedd Card Criedd Card VMA  Criedd Card Criedd Card Card Criedd Card Card Criedd Card Card Card Card Card Card Card Ca                                                                                                    | Method                                      | Standard - £1.99                                                                              |           | Description of vessel:<br>Full name: Boat Owner<br>Phone number: 0123456789 |                  |
| Payment  At transactions are searce and encrypted  Credit card  Credit card  Cardinuation  Cardinuation  Cardinuation  Cardinuation  Cardinuation  Cardinuation  Security code  Cardinuation  Compared  Compared Compared Compared Comp |                                             |                                                                                               |           | Email Address: boatowner@pe<br>Address line: Sheerness Dock                 | elports.com      |
| Credit card via  Via  Via <pvia <pv<="" <pvia="" td=""><td>Payment<br/>All transaction</td><td>s are secure and encrypled.</td><td></td><td>Town: Sheemess<br/>Postcode: ME121RS</td><td></td></pvia>                                                                                                    | Payment<br>All transaction                  | s are secure and encrypled.                                                                   |           | Town: Sheemess<br>Postcode: ME121RS                                         |                  |
| Card number     Decount code       Cardholder name     Selected       Expiration date (MM / VY)     Security code       Billing address     Select the address that makines your card or payment method.       Image: Select the address that makines your card or payment method.     Total the address       Image: Select the address that makines your card or payment method.     Constrained of the address       Image: Select the address that makines your card or payment method.     Constrained of the address       Image: Select the address that makines your card or payment method.     Constrained of the address       Image: Select the address that makines your card or payment method.     Constrained of the address       Image: Select the address that makines your card or payment method.     Constrained of the address       Image: Select the address that makines your card or payment method.     Constrained of the address       Image: Select the address that makines your card or payment method.     Constrained of the address                                                                                                    | Credit                                      | card VISA 🌔 🌔 🔤                                                                               | and more  | BUY LICENCE GET TIDE                                                        | TABLES FREE      |
|                                                                                                    | -                                           |                                                                                               |           | Discount code                                                               |                  |
| Cardholder name     Security code     Selected     Shipping       Etilling address     Total     Total     Code       States the address that makines your card or payment method.     Security code     Code     Code       © Same as shipping address     Security code     Code     Code       Cuber as different billing address     Code     Code     Code       Remember me     Save my information for a faster checkout     Code     Code                                                                                                    | Card nun                                    | .ber                                                                                          |           |                                                                             |                  |
| Expiration date (MM / VY) Security code Expiration date (MM / VY) Security code Total Reading E1489 in taxes Co Security address Cuse a different billing address Remember me Seve my information for a faster checkout                                                                                                    | Cardhold                                    | er name                                                                                       |           | Subtotal                                                                    |                  |
| Billing address     Safed the address is a matches your card or payment method.     Image: Classic in taxes     Other is a shipping address     Image: Classic in taxes     Other is a shipping address     Image: Classic in taxes     Image: Classic in taxes     Image: Cl                                                                                                    | Expiration                                  | n date (MM / YY) Security code                                                                | 0         | Shipping                                                                    |                  |
| Billing address Select the address hal matches your card or payment method.  Select the address hal matches your card or payment method.  Seve my information for a faster checkout                                                                                                    |                                             |                                                                                               |           | Total                                                                       | GBP              |
| Select the address that matches your card or payment method.  Select the address  Use a different billing address  Remember me Save my information for a faster checkout                                                                                                    | Billing addr                                | ess                                                                                           |           | Including £14.90 in taxes                                                   |                  |
| Same as shipping address Use a different billing address Remember me Save my information for a faster checkout                                                                                                    |                                             | ress that matches your card or payment method.                                                |           |                                                                             |                  |
| Use a different billing address Remember me Save my information for a faster checkout                                                                                                    | Select the add                              |                                                                                               |           |                                                                             |                  |
| Remember me     Save my information for a faster checkout                                                                                                    | Select the add                              | as shipping address                                                                           |           |                                                                             |                  |
| Compared to the second second se      | Select the add                              | as shipping address<br>jifferent billing address                                              |           |                                                                             |                  |
| Save my information for a faster checkout                                                                                                    | Select the add                              | as shipping address<br>different billing address                                              |           |                                                                             |                  |
|                                                                                                    | Select the add<br>Same<br>Use a<br>Remember | as shipping address<br>different billing address<br>me                                        |           |                                                                             |                  |
|                                                                                                    | Select the add Same Use a Remember Save r   | as shipping address<br>different billing address<br>me<br>y Information for a faster checkout |           |                                                                             |                  |

**Please Note:** Payments made on this site are NOT processed by Peel Ports and do not have access to any payment details. All payments are handled by Shopify who are Level 1 Payment Card Industry Data Security Standard certificated and compliant.

Guide: SHOP01-0123

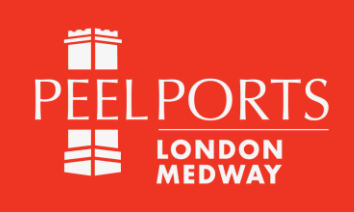

11. After completion and purchasing you will receive an email from Shopify with your order details and a link to download invoice and another link to download licence (circled).

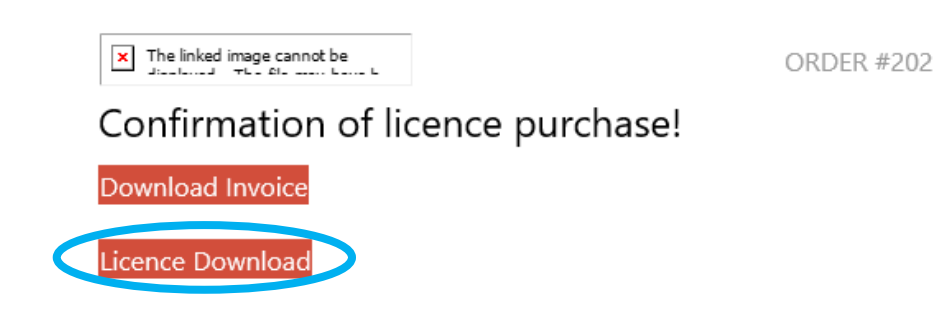

Order summary

12. Once you have clicked on the licence download button you will be taken to a web page like below where you just must click on the download button then a pdf version of the licence will download to your normal download file.

| <b>2023 London Medway Port Licence</b> Download         7 downloads remaining before 09/07/2023 14:19:00       Download | File Download                                                                       |          |
|----------------------------------------------------------------------------------------------------|-------------------------------------------------------------------------------------|----------|
| PEELPORTS                                                                                                    | 2023 London Medway Port Licence<br>7 downloads remaining before 09/07/2023 14:19:00 | Download |
|                                                                                                    |                                                                                     |          |